Twój świat. Cały świat.

instrukcja uruchomienia usługi telefonia internetowa tp

## Witamy w usłudze telefonia internetowa tp!

Telefonia internetowa tp umożliwia tanie połączenia telefoniczne w oparciu o technologię VoIP (Voice over Internet Protocol).

Usługę telefonia internetowa tp można zamówić w sieci sprzedaży tp lub dzwoniąc pod numer 19393. Warunkiem skorzystania z tej usługi jest posiadanie neostrady tp w opcji 512 kb/s lub wyższej z zestawem instalacyjnym livebox tp, który można zamówić jednocześnie z telefonią internetową tp.

Uwaga! W momencie kupna usługi neostrada tp w opcji 512 kb/s lub wyższej wraz z zestawem instalacyjnym livebox tp nie posiadasz jeszcze możliwości korzystania z usługi telefonia internetowa tp.

Przed rozpoczęciem procedury uruchomienia usługi telefonia internetowa tp sprawdź, czy spełniasz poniższe wymagania:

- Jesteś zarejestrowanym użytkownikiem usługi neostrada tp w opcji 512 kb/s lub wyższej, korzystającym z modemu livebox tp.
  - Musisz być zarejestrowanym użytkownikiem usługi, a Twój modem livebox tp musi być prawidłowo skonfigurowany i połączony z internetem. Opis procesu rejestracji w usłudze neostrada tp i konfiguracji modemu livebox tp znajduje się w instrukcji instalacji i przewodniku użytkownika modemu.
  - Jeśli telefonię internetową tp zamówiłeś jednocześnie z usługą neostrada tp i modemem livebox tp, instalację rozpocznij od uruchomienia usługi neostrada tp i konfiguracji modemu.
- Twój komputer jest połączony z internetem.
- Podpisałeś umowę na świadczenie usługi telefonia internetowa tp.

# Spis treści

| 1. | Podłączenie i konfiguracja modemu livebox tp                  | 4 |
|----|---------------------------------------------------------------|---|
|    | 1.1. Podłączenie telefonu do gniazda PHONE modemu livebox tp  | 4 |
|    | 1.2. Sprawdzenie stanu aktywacji usługi i konfiguracji modemu | 4 |
| 2. | Diody kontrolujące stan pracy modemu i uruchomionych usług    | 6 |
| 3. | Usługi dodatkowe                                              | 7 |
|    | 3.1. Poczta głosowa tp                                        | 7 |
|    | 3.2. Przekierowanie połączeń tp                               | 8 |
|    | 3.3. Blokada prezentacji numeru tp                            | 8 |

# 1. Podłączenie i konfiguracja modemu livebox tp

Usługa telefonia internetowa tp jest aktywowana automatycznie po podpisaniu umowy na usługę. W przypadku zawierania umowy w punkcie sprzedaży tp usługa jest aktywowana w ciągu kilku godzin. W przypadku zawierania umowy poprzez kuriera aktywacja usługi nastąpi w przeciągu 14 dni od daty podpisania umowy.

### 1.1. Podłączenie telefonu do gniazda PHONE modemu livebox tp

Podłącz telefon analogowy z wybieraniem tonowym do gniazda z napisem PHONE (biała naklejka) znajdującego się pod spodem urządzenia livebox tp (Rysunek 1.). Gniazdo to umożliwia korzystanie z usługi telefonia internetowa tp.

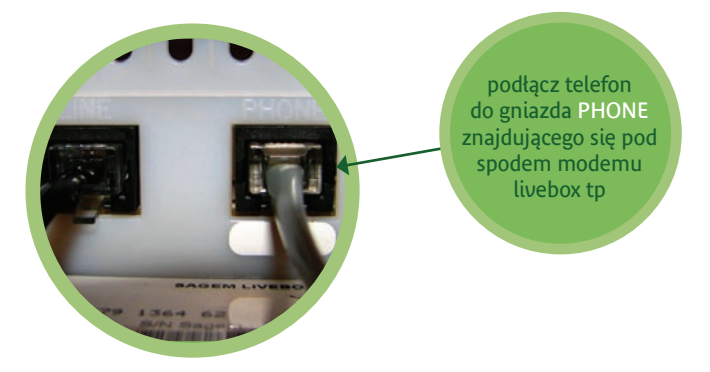

Rysunek 1. Gniazdo PHONE (po prawej stronie), do którego należy podłączyć telefon

### 1.2. Sprawdzenie stanu aktywacji usługi i konfiguracji modemu

Stan aktywacji usługi telefonia internetowa tp i przypisany do tej usługi numer telefonu można sprawdzić w panelu konfiguracyjnym urządzenia livebox tp.

- Otwórz internetowy panel konfiguracyjny urządzenia livebox tp, uruchamiając znajdujący się na pulpicie skrót Konfiguracja lub otwierając w przeglądarce internetowej stronę: http://192.168.1.1
- Zaloguj się do panelu konfiguracyjnego modemu livebox tp. Dostęp do panelu konfiguracyjnego chroniony jest hasłem. W oknie logowania wprowadź nazwę użytkownika i hasło (Rysunek 2.). W konfiguracji fabrycznej te parametry to:
  - nazwa użytkownika: admin,
  - hasło: admin.

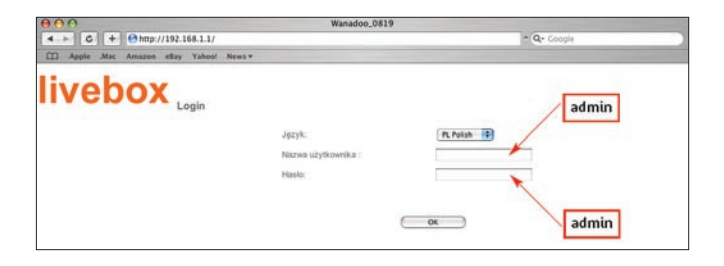

Rysunek 2. Logowanie do panelu konfiguracyjnego modemu livebox tp

 Po wprowadzeniu poprawnej nazwy użytkownika i hasła w przeglądarce internetowej otworzy się panel konfiguracyjny urządzenia livebox tp. Kliknij na łącze Telefon przez ADSL znajdujące się w lewym menu Moje usługi (Rysunek 3.).

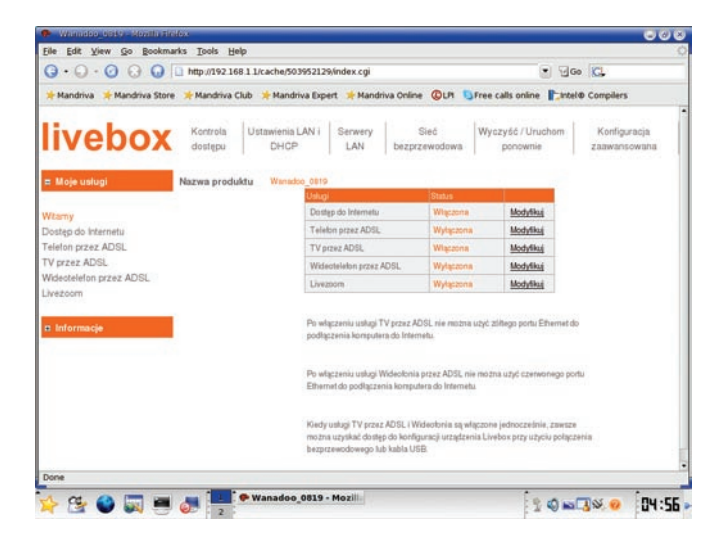

Rysunek 3. Panel konfiguracyjny modemu livebox tp

W nowym oknie wyświetlony będzie status usługi telefonia internetowa tp. Jeśli usługa będzie włączona, na stronie będzie się też znajdował numer telefonu, który został przydzielony do usługi.

Uwaga! Jeśli status usługi jest wyłączony, może być wymagany restart modemu. W tym celu odłącz na chwilę zasilanie modemu. Usługa telefonia internetowa tp powinna się uruchomić w ciągu 10-20 min po restarcie modemu.

## 2. Diody kontrolujące stan pracy modemu i uruchomionych usług

Na obudowie modemu livebox tp znajdują się diody sygnalizujące stan uruchomionych usług (Rysunek 4.).

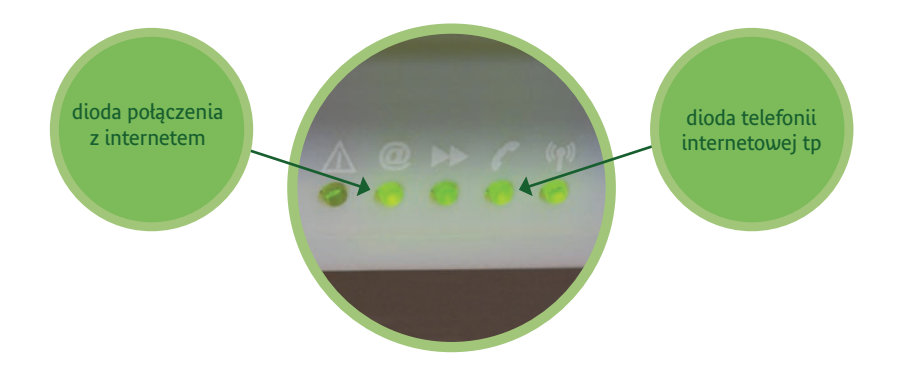

Rysunek 4. Diody na obudowie modemu livebox tp

Dioda oznaczona symbolem @ sygnalizuje połączenie modemu z internetem. Jeśli dioda ta świeci światłem ciągłym, modem połączony jest z internetem. Abyś mógł korzystać z usługi dostępu do internetu i z telefonii internetowej tp, dioda ta musi się świecić.

Dioda oznaczona symbolem słuchawki telefonu sygnalizuje stan usługi telefonia internetowa tp.

- Jeśli dioda się nie świeci, telefonia internetowa tp nie jest aktywowana lub modem nie pobrał jeszcze prawidłowej konfiguracji.
- Jeśli dioda świeci światłem ciągłym, telefonia internetowa tp jest aktywowana i modem został prawidłowo skonfigurowany. Możesz korzystać z usługi.
- Dioda miga podczas prowadzenia rozmowy (podczas trwania połączenia) poprzez telefonię internetową tp.
- Uwaga! Jeśli dioda się nie świeci, może być wymagany restart modemu. W tym celu odłącz na chwilę zasilanie modemu. Usługa telefonia internetowa tp powinna się uruchomić w ciągu 10-20 min po restarcie modemu.

# 3. Usługi dodatkowe

### 3.1. Poczta głosowa tp

Poczta głosowa tp dostępna jest pod numerem 19555. Połączenia z pocztą głosową tp są bezpłatne. Standardowe hasło dostępowe to 1000. W celu ustawienia przekierowania do poczty głosowej tp należy korzystać z odpowiednich kodów.

- natychmiastowe przekierowanie połączeń do poczty głosowej, kody kontrolne: aktywacja \*21\* 19555# dezaktywacja #21# weryfikacja \*#21#
- przekierowanie połączeń do poczty głosowej, gdy linia jest zajęta, kody kontrolne:

aktywacja \*67\* 19555# dezaktywacja #67# weryfikacja \*#67#

• przekierowanie połączeń do poczty głosowej pod nieobecność,

kody kontrolne: aktywacja \*61\* 19555# dezaktywacja #61# weryfikacja \*#61#

Wszystkim nowym Klientom telefonii internetowej tp usługa przekierowań połączeń do poczty głosowej pod nieobecność jest włączana standardowo.

#### 3.2. Przekierowanie połączeń tp

Klienci telefonii internetowej tp mają także możliwość korzystania z usługi przekierowanie połączeń tp. Ustawień usługi Klienci dokonują samodzielnie poprzez odpowiednie kody.

• natychmiastowe przekierowanie połączeń,

kody kontrolne: aktywacja \*21\*numer# dezaktywacja #21# weryfikacja \*#21#

• przekierowanie połączeń, gdy linia jest zajęta,

kody kontrolne: aktywacja \*67\*numer# dezaktywacja #67# weryfikacja \*#67#

• przekierowanie połączeń pod nieobecność,

kody kontrolne: aktywacja \*61\*numer# dezaktywacja #61# weryfikacja \*#61#

#### 3.3. Blokada prezentacji numeru tp

Ustawień usługi Klienci telefonii internetowej tp dokonują samodzielnie poprzez odpowiednie kody,

kody kontrolne: aktywacja \*31# dezaktywacja #31# weryfikacja \*#31#